## הנחיות להעלאת תמונה אישית לפורטל

יש להעלות לפורטל הסטודנטים תמונת דרכון צבעונית, עדכנית וברורה. (לידיעתך, תמונה מתעודת הזהות או מהדרכון – לא תתקבל)

אם עדיין לא העלית תמונה בעת הרשמתך, יש לעשות זאת על פי השלבים הבאים: התמונה תשמש גם לכרטיס סטודנט (פרטים בהמשך)

"וללחוץ בתפריט העליון על "סטודנטים https://www.smkb.ac.il שלב אי: יש להיכנס לאתר סמינר הקיבוצים שלב אי: יש להיכנס לאתר סמינר הקיבוצים

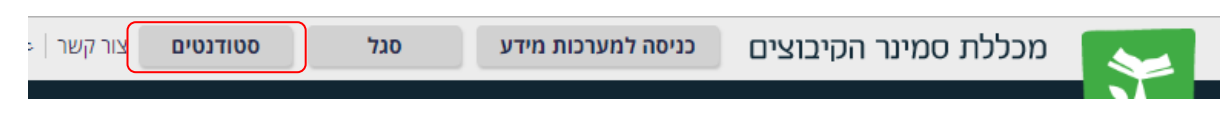

https://www.smkb.ac.il/students או דרך הקישור:

## שלב ב': יש להיבנס לפורטל מידע אישי לסטודנטים

Israel.Israeli@smkb.ac.il ע"י הזדהות עם מייל מכללתי לדוגמא:

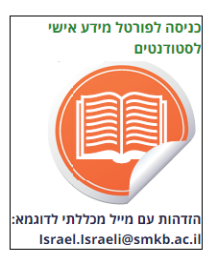

<u>להגדרת סיסמא</u> לפורטל הסטודנטים יש להיכנס לקישור הבא ולמלא אחר ההוראות https://pass.smkb.ac.il/Init/Init.aspx

<u>לקבלת עזרה</u> ניתן לפנות למרכז תמיכה: באמצעות <u>טופס פנייה ,</u> במייל <u>support@smkb.ac.il</u> או טלפונית 03-6902345

שלב ג': בדף הבית שבפורטל יש ללחוץ בעמודת הנושאים על "אפשרויות נוספות"> "עדכון פרטים" > "מסמכים חסרים" > "העלאת תמונת פספורט"

| עדכון פרטים                                                                                                    |   | ניסיון ניסיון<br>התנתק | TPEO<br>PICTOR |
|----------------------------------------------------------------------------------------------------|---|------------------------|----------------|
|                                                                                                    |   | דף הבית                | *              |
| עדכון פרטים מסמכים חסרים                                                                                                    | ~ | ציונים                 | *              |
|                                                                                                    | ~ | תשלומים                |                |
|                                                                                                    |   | לוח בחינות             |                |
|                                                                                                    |   | מערכת שעות             |                |
| יש ללחוץ על הקובייה <b>"תמונת פספורט - העלה"</b> ולהעלות מהמחשב                                                                                                  |   | רישום לקורסים          | P              |
| (יש להקפיד git/jpg האישי <b>קובץ בפורמט "תמונה</b> " לדוג' git/jpg ולא <u>כקובץ pat</u> (יש להקפיד<br>על תמונה ברורה, אין להעלות תמונה סרוקה של ת.ז. או דרכון *) | ~ | שיעורים שלי            |                |
| תמונת פספורט<br>העלה                                                                                                    | ~ | אפשרויות נוספות        | 1              |
|                                                                                                    |   | הודעות                 | $\geq$         |
|                                                                                                    |   | עדכון פרטים            | 4              |

שלב ד<sup>י</sup>: בסיום העלאת התמונה למערכת, יש לשלוח הודעה במייל בציון תאריך, שם מלא, ת.ז. ושם התכנית לכתובת: <u>limudei.teuda@smkb.ac.il</u> , על מנת שנוכל לאשר את התמונה במערכת הממוחשבת.

\* במידה ולא הצלחת להעלות תמונה, באפשרותך למסור תמונה במזכירות ולציין בכתב ברור על גב התמונה את שמך המלא, מספר תעודת הזהות כולל ספרת ביקורת.

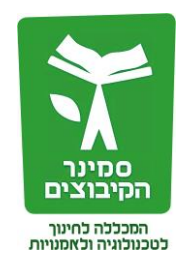